## Aina apuna

Rekisteröi tuote, voit käyttää tukipalvelua osoitteessa www.philips.com/welcome

HMP7100

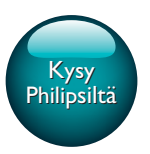

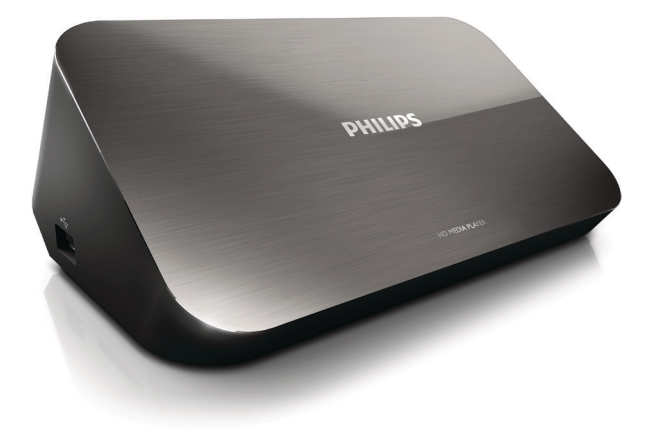

# Käyttöopas

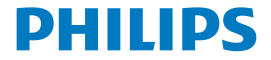

Philips Consumer Lifestyle B.V.

HK-1315-HMP7100#

(Document No. / Numéro du document)

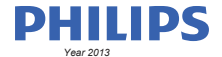

(Year, Month (yyyy/mm) in which the CE mark is affixed / Année/mois (aaaa/mm) au cours de laquelle le marquage CE a été apposé)

### **EUROPEAN DECLARATION OF CONFORMITY**

(DECLARATION DE CONFORMITE CE)

We / Nous, PHILIPS CONSUMER LIFESTYLE B.V.

TUSSENDIEPEN 4, 9206 AD DRACHTEN, THE NETHERLANDS

(address / adresse)

declare under our responsibility that the product(s): (déclarons sous notre propre responsabilité que le(s) produit(s))

PHILIPS

HMP7100#/05, /12, /58 ("#" can be A-W consist of different cabinet colour)

(Type version or model, référence ou modèle)

(brand name, nom de la marque)

#### Home Media Player

(product description, description du produit)

to which this declaration relates is in confirmity with the following harmonized standards: (auquel cette déclaration se rapporte, est conforme aux normes harmonisées sulvantes)

(title, number and date of issue of the standard / titre, numéro et date de parution de la norme)

EN 80065:2002+A1(2006)+A11(2008)+A12(2011) EN 55013:2001+A1(2003)+A2(2006) EN 55022:2007+A11(2011) EN 55022:2010 EN 55022:2010 EN 55024:2010 EN 5100-3-2:2010 EN 6100-3-2:2006 + A1(2009)+A2(2009) EN 6100-3-3:2006 EN 6100-3-3:2006 EN 6120-3-3:2006 EN 62179-2010 EN 62179-2010

#### following the provisions of :

(conformément aux exigences essentielles et autres dispositions pertinentes de:)

2006/95/EC (Low Voltage Directive) 1999/5/EC (R&TTE Directive) 2004/108/EC (EMC Directive) 2011/65/EU (Rohs Directive) 2009/125/EC (Eco Design) - EC/1275/2008

And are produced under a quality scheme at least in conformity with ISO 9001 or CENELEC Permanent Documents (Et sont fabriqués conformément à une qualité au moins conforme à la norme ISO 9001 ou aux Documents Permanents CENELEC)

| Only for Medical Devices     | and R&TTE products:                           |                         |                                   |                                                              |  |
|------------------------------|-----------------------------------------------|-------------------------|-----------------------------------|--------------------------------------------------------------|--|
| The Notified Body:           | Dekra Certification B.V.<br>PHOENIX TESTLAB G | mbH (0700)              | performed:                        | CB test<br>R&TTE test                                        |  |
| (L'Organisme Notifié)        | (Name and number/ nom e                       | et numéro)              | (a effectué)                      | (description of intervention / description de 'intervention) |  |
| and issued the certif        | icate: N                                      | L-26369 13-11           | 1539                              |                                                              |  |
| (et a délivré le certificat) | (certificate numb                             | er / numéro du certific | :at)                              |                                                              |  |
| Drachten, Netherlan          | ds, April 15, 2013                            | int                     | A.Speelman, CL Compliance Manager |                                                              |  |
| (place,date / lieu, date)    |                                               | SP.                     | (signature,                       | name and function / signature, nom et fonction)              |  |

Philips Consumer Lifestyle B.V.

template AMB 544-9056

## Sisällysluettelo

| Tavaramerkki-ilmoitus              | 4                                                                                                    |
|------------------------------------|----------------------------------------------------------------------------------------------------|
| Turvallisuus ja huomautus          | 6                                                                                                    |
| Turvallisuus                       | 6                                                                                                    |
| Vaatimustenmukaisuus               | 7                                                                                                    |
| Tekijänoikeus                      | 8                                                                                                    |
| Ympäristöstä huolehtiminen         | 8                                                                                                    |
| Takuu                              | 9                                                                                                    |
| Perustiedot                        | 10                                                                                                    |
| Liitännät                          | 10                                                                                                    |
| Virran kytkeminen ja katkaiseminen | 11                                                                                                    |
| Automaattinen valmiustila          | 11                                                                                                    |
| Näytönsäästäjä                     | 12                                                                                                    |
| Kaukosäätimen käyttö               | 12                                                                                                    |
| Kirjoita tekstiä                   | 13                                                                                                    |
| Näyttönäppäimistön käyttäminen     | 13                                                                                                    |
| Aakkospainikkeiden käyttäminen     | 14                                                                                                    |
| Ensiasennus                        | 15                                                                                                    |
| Kotiverkkoon liittäminen           | 15                                                                                                    |
| Liittäminen langattomasti          | 15                                                                                                    |
| Liittäminen Ethernet-kaapelilla    | 18                                                                                                    |
|                                    | Tavaramerkki-ilmoitus         Turvallisuus ja huomautus         Turvallisuus         Vaatimustenmukaisuus         Tekijänoikeus         Ympäristöstä huolehtiminen         Takuu         Perustiedot         Liitännät         Virran kytkeminen ja katkaiseminen         Automaattinen valmiustila         Näytönsäästäjä         Kaukosäätimen käyttö         Kirjoita tekstiä         Näyttönäppäimistön käyttäminen         Aakkospainikkeiden käyttäminen         Kotiverkkoon liittäminen         Liittäminen langattomasti         Liittäminen Ethernet-kaapelilla |

| 5  | Toistaminen                                             | 19 |
|----|---------------------------------------------------------|----|
|    | Toistaminen verkkopalveluista                           | 19 |
|    | Toistaminen Smart TV -portaalista                       | 19 |
|    | Toistaminen kotiverkosta                                | 20 |
|    | Median toistaminen iOS- tai Philips Android -laitteesta | 21 |
|    | Mediatiedostojen toistaminen tietokoneesta (DLNA)       | 24 |
|    | Toistaminen USB-muistilaitteesta                        | 25 |
|    | Toistoasetusten valitseminen                            | 26 |
| 6  | Asetukset                                               | 28 |
|    | Video                                                   | 28 |
|    | Ääni                                                    | 28 |
|    | Verkko                                                  | 29 |
|    | Omat asetukset                                          | 29 |
|    | Edistynyt                                               | 29 |
| 7  | EasyLink                                                | 31 |
| 8  | HMP7100-laitteen laiteohjelmiston päivittäminen         | 32 |
|    | Laiteohjelmiston päivittäminen verkossa                 | 32 |
|    | Laiteohjelmiston päivittäminen USB-muistilaitteelta     | 32 |
| 9  | Vianmääritys                                            | 34 |
| 10 | Tekniset tiedot                                         | 35 |

### 11 Kirjallinen tarjous

## 1 Tavaramerkki-ilmoitus

Philips ja Philipsin kilpisymboli ovat Koninklijke Philips N.V:n rekisteröityjä tavaramerkkejä, ja WOOX Innovations Limited käyttää niitä Koninklijke Philips N.V:n myöntämällä lisenssillä.

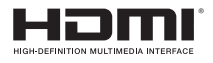

The terms HDMI and HDMI High-Definition Multimedia Interface, and the HDMI Logo are trademarks or registered trademarks of HDMI Licensing LLC in the United States and other countries.

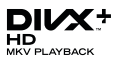

DivX®, DivX Certified®, DivX Plus® HD and associated logos are trademarks of Rovi Corporation or its subsidiaries and are used under license.

ABOUT DIVX PLUS® HD: DivX® is a digital video format created by DivX, Inc. This is an official DivX Certified® device that plays DivX video, including DivX® Plus HD video (H.264/.MKV) up to 1080p and premium content.Visit www.divx. com for more information and software tools to convert your files into DivX video.

ABOUT DIVX VIDEO: DivX® is a digital video format created by DivX, LLC, a subsidiary of Rovi Corporation. This is an official DivX Certified® device that plays DivX video. Visit divx.com for more information and software tools to convert your files into DivX videos.

ABOUT DIVX VIDEO-ON-DEMAND: This DivX Certified® device must be registered in order to play purchased DivX Video-on-Demand (VOD) movies. To obtain your registration code, locate the DivX VOD section in your device setup menu, Go to vod.divx.com for more information on how to complete your registration.

## DOLBY DIGITAL

Manufactured under license from Dolby Laboratories. Dolby and the double-D symbol are trademarks of Dolby Laboratories.

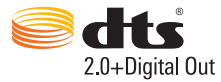

Manufactured under license under U.S. Patent Nos: 5,956,674; 5,974,380; 6,487,535 & other U.S. and worldwide patents issued & pending. DTS, the Symbol, & DTS and the Symbol together are registered trademarks & DTS 2.0+Digital Out is a trademark of DTS, Inc. Product includes software. © DTS, Inc. All Rights Reserved.

## 2 Turvallisuus ja huomautus

Perehdy kaikkiin ohjeisiin, ennen kuin alat käyttää tätä laitetta. Takuu ei ole voimassa, jos vika johtuu siitä, että ohjeita ei ole noudatettu.

### Turvallisuus

### Turvasymbolit

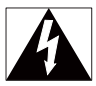

Salama kuvaa laitteessa olevaa eristämätöntä materiaalia, joka voi aiheuttaa sähköiskun.Turvallisuussyistä laitteen kantta ei saa irrottaa.

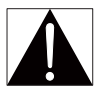

Huutomerkki kiinnittää huomiota kohtiin, joiden toimintaan on erityisesti tutustuttava lukemalla laitteen oppaat, jotta laitteen käyttö- ja huolto-ongelmat voidaan välttää.

VAROITUS: tulipalon ja sähköiskun välttämiseksi laitetta ei saa altistaa sateelle tai kosteudelle. Nesteitä sisältäviä esineitä, esimerkiksi maljakoita, ei saa laittaa laitteen päälle.

VAROITUS: sähköiskun välttämiseksi liitä pistoke kunnolla pistorasiaan. (Alueet, joissa pistokkeen tapit ovat keskenään erilaiset: sähköiskun välttämiseksi sovita liittimen leveä osa liitännän leveään osaan kunnolla.)

- Käytä ainoastaan valmistajan määrittelemiä lisälaitteita.
- Käytä ainoastaan käyttöoppaassa mainittuja virtalähteitä.
- Suojaa laite tippuvalta vedeltä tai roiskeilta.
- Älä aseta laitteen päälle mitään sitä mahdollisesti vahingoittavia esineitä, kuten nestettä sisältäviä esineitä tai kynttilöitä.

- Akkuja tai paristoja (asennettu) ei saa altistaa korkeille lämpötiloille, esimerkiksi auringonvalolle tai tulelle.
- Väärin asennettu paristo saattaa aiheuttaa räjähdysvaaran. Vaihda vain samanlaiseen tai vastaavaan.

## Laitteen muokkaaminen saattaa aiheuttaa vahingollista sähkömagneettista säteilyä tai heikentää käyttöturvallisuutta.

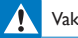

#### Vakava varoitus

- Älä koskaan avaa laitteen koteloa.
- Älä koskaan voitele mitään laitteen osaa.
- Älä koskaan aseta tuotetta muiden laitteiden päälle.
- Älä säilytä laitetta suorassa auringonvalossa tai liekkien tai lämmönlähteiden läheisyydessä.
- Varmista, että virtajohto tai pistoke on sijoitettu niin, että voit helposti irrottaa laitteen virtalähteestä.
- Kun järjestelmän virta katkaistaan laitteen katkaisimesta tai irrottamalla pistoke, laite on helppo ottaa

uudelleen käyttöön.

### Vaatimustenmukaisuus

| C   | E | (  | )7 | 7(  | )( | )  |   |    | R&1 | ITE D | irec | tive I | 999/! | 5/EC |              |
|-----|---|----|----|-----|----|----|---|----|-----|-------|------|--------|-------|------|--------------|
| AT  | 1 | BE | 1  | CY  | 1  | CZ | 1 | DK | 1   | EE    | 1    | F      | 1     | FR*  | 1            |
| OE  | 4 | GR | ~  | HU  | 1  | E  | 1 | Τ* | 1   | LV    | ~    | LT     | ~     | LU   | $\checkmark$ |
| MT  |   | NL | ~  | PL. | 1  | PT | 1 | SK | 1   | S     | ~    | ES     | ~     | SE   | 1            |
| CB. | ž | S  | 1  | Ш   | 1  | NO | 1 | CH | 1   | BG    | 1    | RO     | 1     | TR   | 1            |

Tämä tuote noudattaa direktiivin 1999/5/EC vaatimuksia.

WOOX Innovations vakuuttaa täten, että tämä tuote on direktiivin 1999/5/EY oleellisten vaatimusten ja sitä koskevien direktiivin muiden ehtojen mukainen. Vaatimustenmukaisuusvakuutus on saatavilla osoitteessa www.philips.com/support.

#### Laiteluokan II symboli:

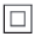

LUOKAN II laite, jossa on kaksoiseristys ja jossa ei ole maadoitusta.

Tämän laitteen muuttaminen tai muokkaaminen muulla kuin WOOX Innovationsin erityisesti hyväksymällä tavalla voi mitätöidä käyttäjän valtuudet laitteen käyttämiseen.

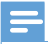

Huomautus

Tyyppikilpi on laitteen pohjassa.

## Tekijänoikeus

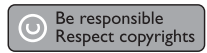

Tämä laite sisältää kopiosuojatekniikkaa, joka on suojattu Yhdysvaltain patenteilla ja muilla Rovi Corporationin immateriaalioikeuksilla. Tekniikan valmistustavan selvittäminen ja laitteen purkaminen on kiellettyä.

Tekniset tiedot voivat muuttua ilman erillistä ilmoitusta. WOOX pidättää oikeuden muuttaa tuotteita koska tahansa ilman velvollisuutta muuttaa aiempia varusteita vastaavasti.

## Ympäristöstä huolehtiminen

### Ympäristötietoja

Kaikki tarpeeton pakkausmateriaali on jätetty pois. Pyrimme siihen, että pakkauksen materiaalit on helppo jakaa kolmeen osaan: pahviin (laatikko), polystyreenimuoviin (pehmuste) ja polyeteeni (pussit, suojamuoviarkki).

Järjestelmä koostuu materiaaleista, jotka voidaan kierrättää ja käyttää uudelleen, jos järjestelmän hajottamisen hoitaa siihen erikoistunut yritys. Noudata paikallisia pakkausmateriaaleja ja käytöstä poistettuja laitteita koskevia kierrätysohjeita.

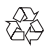

Tuotteen suunnittelussa ja valmistuksessa on käytetty laadukkaita materiaaleja ja osia, jotka voidaan kierrättää ja käyttää uudelleen.

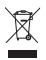

Tuotteeseen kiinnitetty yliviivatun roskakorin kuva tarkoittaa, että tuote kuuluu Euroopan parlamentin ja neuvoston direktiivin 2002/96/EY soveltamisalaan. Tutustu paikalliseen sähkö- ja elektroniikkalaitteiden keräysjärjestelmään. Toimi paikallisten sääntöjen mukaan äläkä hävitä vanhoja tuotteita talousjätteiden mukana. Tuotteen asianmukainen hävittäminen auttaa vähentämään ympäristölle ja ihmisille mahdollisesti koituvia haittavaikutuksia.

## Takuu

- Älä koskaan yritä korjata laitetta itse. Tämä voi johtaa vammautumiseen, laitteen vaurioitumiseen ja takuun mitätöitymiseen.
- Käytä laitetta ja lisälaitteita vain valmistajan tarkoittamalla tavalla. Laitteen takaosaan painettu varoitusmerkki varoittaa sähköiskun vaarasta.
- Älä koskaan irrota laitteen kantta. Huoltoa ja korjausta varten ota aina yhteys asiakastukeemme.
- Takuu raukeaa, jos käyttäjä suorittaa minkä tahansa tässä käyttöoppaassa kielletyn toiminnon tai tekee sellaisia säätöjä tai asennuksia, joiden suorittamista ei suositella tai hyväksytä käyttöoppaassa.

## 3 Perustiedot

## Liitännät

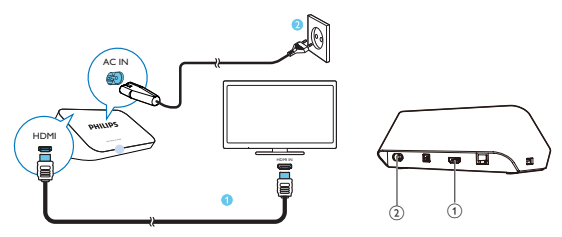

(1)

### HDMI-liitin ääni-/videolähdölle

- Liitetään teräväpiirtotelevisioon (HDTV) HDMI-kaapelilla
- 2 Virtaliitin
  - Virtalähteeseen liittäminen virtajohdolla

### Korkealaatuinen ääni

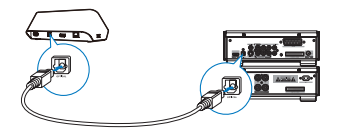

 Valitse OPTICAL ja kytke HMP7100-laite valokuitukaapelilla ääni-/ videojärjestelmän OPTICAL- tai SPDIF-tuloliitäntään.

## Virran kytkeminen ja katkaiseminen

1 Käynnistä HMP7100-laite painamalla sen kaukosäätimen ⊕ -painiketta.
→ Virran merkkivalo syttyy palamaan valkoisena.

- 2 Vaihda TV:ssä HMP7100-laitteen tulolähteeksi:
  - Valitse HMP7100-laitteen tuloliitäntä television kaukosäätimen lähdepainikkeella.

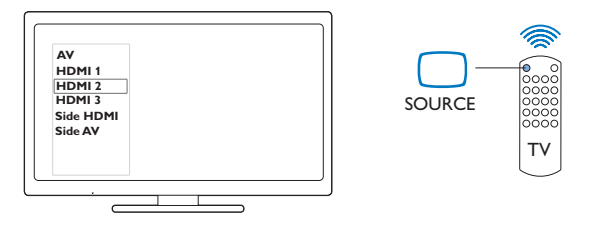

- 3 Siirrä HMP7100 valmiustilaan painamalla kaukosäätimen ⊕ -painiketta uudelleen.
  - → Virran merkkivalo syttyy punaisena.

### Automaattinen valmiustila

Ota **[Valmiustila]**käyttöön aloitusnäytössä kohdassa **\* [Asennus]** > **[Esiasetukset]**. Jos **HMP7100**-laitteen mitään painiketta ei paineta tai mediaa ei toisteta 30 minuuttiin, **HMP7100** siirtyy automaattisesti valmiustilaan.

### Näytönsäästäjä

Käynnistä [**Näytönsäästäjä**] siirtymällä aloitusnäytöstä kohtaan 🏶 [Asennus] > [Esiasetukset].

Jos mitään **HMP7100**-laitteen painiketta ei ole painettu tai mediaa toistettu 10 minuuttiin, näytönsäästäjä aktivoituu.Voit sulkea näytönsäästäjän painamalla mitä tahansa kaukosäätimen painiketta.

## Kaukosäätimen käyttö

### HMP7100-laitteen käynnistäminen ja valmiustila

・ Paina 心.

Näyttöjen tai valikkokohtien selaaminen

- **f**
- Paluu aloitusnäyttöön.
- $\blacktriangle, \bigtriangledown, \triangleleft, \blacktriangleright$
- Valikkokohtien selaaminen

OK

- Valinnan vahvistaminen
- 5
- Yksi taso takaisin

### Mediatoiston tai tiedostojen selauksen asetusvalikon tarkastelu

• Paina 🔚 .

### Muodosta yhteys verkkopalveluihin

- Siirry SMART TV-portaaliin valitsemalla SMART TV.
- Väripainikkeet (punainen, vihreä, keltainen, sininen)
- SMART TV-portaalin toimintopainikkeet

### Tekstin ja numeroiden kirjoittaminen

- Kirjoita numeroita ja kirjaimia aakkosnäppäimillä
- Voit myös kirjoittaa näyttönäppäimistöllä
- Toiston hallinta
  - Toiston aloittaminen tai jatkaminen

  - Toiston keskeyttäminen

  - Toiston pysäyttäminen
- 12 **FI**

### **|∢** / **▶|**

- Siirtyminen edelliseen/seuraavaan mediatiedostoon
- ◄◄ / ▶▶ Haku taakse- tai eteenpäin nykyisessä tiedostossa
- Hakunopeuden valinta toistuvasti painamalla

▲ / ▼

Valokuvan kiertäminen

INFO

• Nykyisen tiedoston tietojen näyttäminen toiston aikana

### SUBTITLE

Tekstitysasetukset

AUDIO

- Äänen kielien asetukset
- Ääniraitojen asetukset

## Kirjoita tekstiä

### Näyttönäppäimistön käyttäminen

Voit kirjoittaa tekstiä näyttönäppäimistöllä kaukosäätimen avulla.

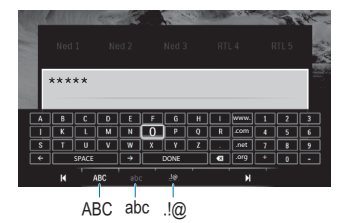

### Valitse kirjoitustila

- Paina I◀ / ▶I kaukosäätimessä.
  - → Käytössä oleva kirjoitustila näkyy korostettuna näytön näppäimistössä.

ABC : englanninkielinen kirjoitus isoin kirjaimin

abc : englanninkielinen kirjoitus pienin kirjaimin

E@:symbolit

Kirjoita tekstiä

- Siirrä näppäintä valitsemalla kaukosäätimestä

   ▲, ▼, ◀ ▶ ja valitse kirjain tai merkki painamalla OK-painiketta.

   Valitse kirjoitusvalinnat näyttönäppäimistössä käyttämällä kaukosäädintä:

   ← / →: Liikuta kohdistinta vasemmalle tai oikealle.
  - 💌 : Poista kohdistimen edellä oleva kirjoitus.
- 3 Kun teksti on valmis, poistu näyttönäppäimistöstä valitsemalla DONE.

### Aakkospainikkeiden käyttäminen

Kirjoita tekstiä tai numeroita kaukosäätimen aakkospainikkeilla.

## 4 Ensiasennus

Kun käytät HMP7100-laitetta, tee seuraavat määritykset:

- Valitse HMP7100-laitteen valikkokieli.
- Valitse SMART TV-portaalin maa-asetus.
- Kytke HMP7100 kotiverkkoon Wi-Fi- tai Ethernet-yhteydellä.

#### Asetusten muuttaminen

Valitse aloitusnäytössä 🏶 [Asennus].

## Kotiverkkoon liittäminen

Kytke **HMP7100**-laite reitittimeen (yhteyspiste) langattomasti tai Ethernet-kaapelilla. Voit liittää **HMP7100**-laitteen reitittimen verkkoon.

Varmista, että reititin muodostaa Internet-yhteyden suoraan eikä tietokoneesta tarvitse muodostaa puhelinverkkoyhteyttä.

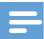

#### Huomautus

 Jos MAC-osoitteiden suodattaminen on käytössä reitittimessä, lisää HMP7100-laitteen MACosoite sallittujen laitteiden luetteloon, Tarkista MAC-osoite valitsemalla aloitusnäytössä \*> [Lisäasetukset]>.[Versiotiedot]

### Liittäminen langattomasti

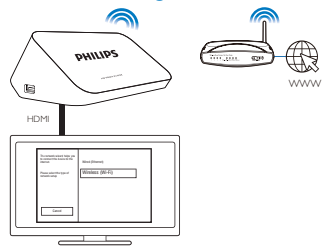

- 1 Kun liität HMP7100-laitteen ensi kertaa virtalähteeseen, valitse asennuksen aloitussivulla [Langaton (Wi-Fi)].
  - → Näkyviin tulee selainikkuna, josta voit valita yhteysasetukset.
- 2 Valitse [Haku] ponnahdusikkunassa.
  - → Kantaman sisällä olevien verkkojen luettelo on täällä.
  - Päivitä verkkoluettelo valitsemalla [Uusi haku].
  - Valitse [Man. Syöttö] ja kirjoita verkon käyttäjätunnus ja salasana.
- 3 Valitse verkko.

### 4 Valitse yhteysasetus: PIN, PBC tai [Vakio].

- ↦ Viesti tulee näkyviin, kun yhteys on muodostettu.
- → Kun HMP7100-laite käynnistetään seuraavan kerran, HMP7100 muodostaa yhteyden aiemmin liitettyyn verkkoon automaattisesti.
- → Kun HMP7100 on kytketty Wi-Fi-verkkoon, kuvake I muuttuu kuvakkeeksi I kuvakkeeksi kuvakkeeksi Kuvakkeeksi K

### Yhden kosketuksen WPS (Wi-Fi Protected Setup) -asennus

HMP7100 tukee WPS (Wi-Fi Protected Setup) -asennusta.Voit yhdistää HMP7100-laitteen nopeasti ja suojatusti langattomaan reitittimeen, joka myös tukee WPS:ää.

Voit valita jommankumman seuraavista asennustavoista: PBC (Push Button Configuration) tai PIN (Personal Identification Number).

### 🔆 Vihje

 WPS (Wi-Fi Protected Setup) on Wi-Fi Alliancen laatima standardi langattoman kotiverkon helppoon ja suojattuun rakentamiseen.

### PBC

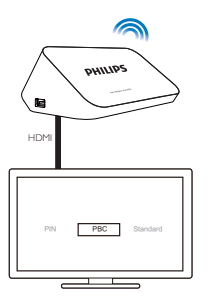

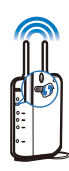

- 1 Lisää reititin HMP7100-laitteessa:
  - Lisätietoja WPS-laitteen lisäämisestä reitittimeen on reitittimen käyttöoppaassa. Esimerkki: paina WPS-painiketta pitkään.
    - → Reititin alkaa etsiä HMP7100-laitetta.
- 2 Valitse HMP7100-laitteessa PBC.
  - HMP7100-laitteessa tulee viesti näkyviin, kun yhteys on muodostettu.

### PIN

- 1 Kirjoita HMP7100-laitteessa näkyviin tuleva PIN.
- 2 Kirjoita PIN reitittimen asetussivulle tietokoneessa:
  - Lisätietoja reitittimen PIN-koodin syöttämisestä on reitittimen käyttöoppaassa.
- 3 Valitse HMP7100-laitteessa PIN.

### Normaalin yhteyden muodostaminen

- 1 Valitse HMP7100-laitteessa [Vakio].
- 2 Anna verkon salasana ponnahdusikkunassa (katso 'Kirjoita tekstiä' sivulla 13).

### Käytä reitittimen automaattisesti antamaa IP-osoitetta

- Valitse [Auto (suositus)].
  - → HMP7100 hakee IP-osoitteen.
  - ↦ Viesti tulee näkyviin, kun yhteys on muodostettu.

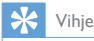

 Jos DHCP (Dynamic Host Configuration Protocol) ei ole saatavilla tai se on poistettu käytöstä reitittimessä, kirjoita soittimen IP-osoite.

#### Anna IP-osoite manuaalisesti

- Hae reitittimen IP-osoite.
  - Katso lisätietoja reitittimen käyttöoppaasta tai
  - Tarkista reitittimen asetukset kirjoittamalla IP-osoite (kuten 192.168.1.1) tietokoneen selaimeen. Hae tiedot asetussivulta.
- 2 Valitse HMP7100-laitteessa [Manuaalinen (kokeneet)] ja anna IP-osoite:
  - Kirjoita soittimessa IP-osoite, jolla laite voi olla samassa aliverkossa kuin reititin.

Jos esimerkiksi reitittimen IP-osoite on 192.168.1.1 ja aliverkon peite 255.255.255.000, Anna soittimessa seuraavat tiedot: IP-osoite: 192.168.1.XX (jossa XX vastaa numeroa), aliverkon peite: 255.255.255.000.

 Valise sijainti kaukosäätimen ◄► -painikkeella ja kirjoita numerot ▲▼ -painikkeella.

### Liittäminen Ethernet-kaapelilla

Kytke HMP7100 reitittimeen Ethernet-kaapelilla.

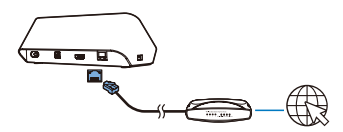

2 Kun liität HMP7100-laitteen ensi kertaa virtalähteeseen, valitse asennuksen aloitussivulla [Wired (Ethernet)].

→ Näkyviin tulee selainikkuna, josta voit valita yhteysasetukset.

- 3 Valitse [Auto (suositus)] tai [Manuaalinen (kokeneet)]. Anna laitteen hakea IP-osoite tai kirjoita se itse.
  - Lisätietoja langattomasta yhteydestä (katso 'Normaalin yhteyden muodostaminen' sivulla 17).

1

## 5 Toistaminen

Teräväpiirtotelevisiossa voit toistaa mediaa

- verkkopalveluista (SMART TV-portaalilla),
- kotiverkon DLNA-yhteensopivasta laitteesta tai
- USB-massamuistilaitteelta.

### Toistaminen verkkopalveluista

Yhdistä HMP7100 Internetiin. Voit käyttää verkkopalveluja HDTV:ssä.

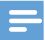

Huomautus

WOOX Innovations ei vastaa online-palveluntarjoajien tarjoamasta sisällöstä.

### Toistaminen Smart TV -portaalista

SMART TV-portaalissa voit

- Käyttää verkkopalveluja
- Ladata sovelluksia App Gallery-palvelusta
- Selata verkkosivuja selaimella.
- 1 Valitse aloitusnäytössä 🕷
  - → SMART TV-portaali tulee näkyviin.

| USB                        | Home network | Smart TV     |
|----------------------------|--------------|--------------|
| - Contraction of the setup |              |              |
| SmartTV 📽                  |              | 29 Jan 15:01 |
|                            |              |              |

2 Siirtyminen portaalissa

- Valitse ▲, ▼, ◀, ▶ tai OK, kun haluat määrittää asetukset.
- Siirry edelliselle tasolle 🕽 -painikkeella.
- Siirry aloitusnäyttöön painamalla 🏫 -painiketta.
- 3 Portaalin sovelluksien poistaminen, siirtäminen ja lukitseminen
  - Käytä kaukosäätimen väripainikkeita näytön alareunassa kuvatulla tavalla.

### Sovelluksien lapsilukko

Voit lukita SMART TV-portaalin sovelluksia seuraavasti:

- Käytä kaukosäätimen väripainikkeita näytön alareunassa kuvatulla tavalla.
- SMART TV-portaalin ensimmäisellä käyttökerralla: aseta lapsilukon salasanat noudattamalla näyttöön tulevia ohjeita.

## Toistaminen kotiverkosta

Kytke HMP7100 kotiverkkoon Wi-Fi- tai Ethernet-yhteydellä (katso 'Ensiasennus' sivulla 15).

HMP7100-laitteella voit toistaa mediaa samassa verkossa olevasta DLNA-

yhteensopivasta laitteesta. Voit toistaa mediatiedostoja teräväpiirtotelevisioissa tai hifiäänentoistojärjestelmissä, joihin **HMP7100** on kytketty.

DLNA-yhteensopivia laitteita ovat

- iOS- ja Philips Android -laitteet, joissa on MyRemote, kuten iPhone, iPod touch, iPad ja Philips Android -tablet-laite
- tietokoneet tai laitteet, joissa on DLNA-mediapalvelinohjelmisto, kuten Windows Media Player 11 tai uudempi.

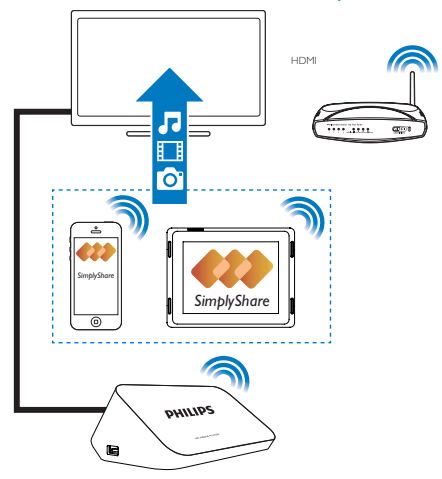

### Median toistaminen iOS- tai Philips Android -laitteesta

- Varmista, että iOS- tai Philips Android -laiteon kytketty samaan Wi-Fiverkkoon kuin HMP7100.
- 2 Lataa iOS- tai Philips Android -laitteeseen MyRemoteApp Store- tai Google Play -palvelusta.
- **3** Valitse **MyRemote** ja **SimplyShare**.

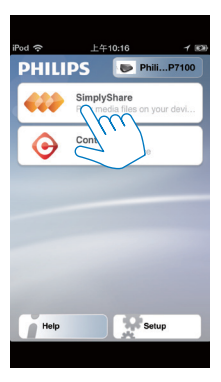

4

Valitse medialähde:

• Valitse kotiverkkoon kytketty laite.

| iPod 🔶        | 下午2:16 🔳     |
|---------------|--------------|
| Media from    | iPod touch   |
|               | 13900-93     |
| Photo         | SinglyGrove  |
| Played on the | Philips HMP7 |
| Menu          | Ð            |

- → Voit etsiä musiikkia, valokuvia ja videoita, jotka olet tallentanut seuraaviin kansioihin Philips Android -laitteessa: Musiikki, Kuvat ja Videot.
- → Voit myös etsiä itse ottamiasi tai laitteeseen tallentamiasi kuvia ja videoita.

| iPod <b>奈</b> 下午2:16   |         |
|------------------------|---------|
| Media from 🚺 P13900-93 | $\odot$ |
| SimplyShare            |         |
| <b>Music</b> (5)       | >       |
| Photos (4)             | >       |
| Videos (4)             | >       |
|                        |         |
| Played on the          | ۲       |
| Menu                   | Ø       |
|                        |         |

5 Valitse mediatiedosto ja aloita toisto.

### iOS- tai Android-laitteen käyttäminen kaukosäätimenä

iOS- tai Android-laitteella voit hallita median toistoa HMP7100-laitteessa.

1 Valitse 🖪 MyRemote > Control.

| iPod 🙃 | 上午10:16 イ 👀                                  |
|--------|----------------------------------------------|
| PHILI  | PS 🖻 PhiliP7100                              |
| 422    | SimplyShare<br>Play media files on your devi |
| •      | Control<br>Cor your device                   |
|        | 2                                            |
|        |                                              |
|        |                                              |
|        |                                              |
| Help   | Setup                                        |
|        |                                              |

- ↦ Kaukosäätimen ohjauspainikkeet tulevat näkyviin.
- 2 Vaihda sivua pyyhkäisemällä vasemmalle/oikealle.

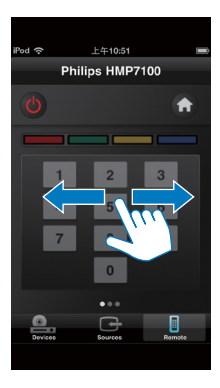

Mediatiedostojen toistaminen tietokoneesta (DLNA)

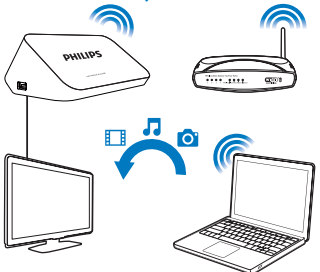

- Varmista, että olet liittänyt HMP7100-laitteen ja tietokoneen samaan verkkoon.
  - Tarkista, että reitittimen UPnP (Universal Play and Plug) -toiminto on otettu käyttöön.
- 2 Käynnistä DLNA-mediapalvelimen ohjelmisto tietokoneessa. Ota käyttöön medianjakamistoiminto.

Toimi esimerkiksi Windows Media Player 11:ssä seuraavasti:

1 Valitse Kirjasto > Median jakaminen...

24 **FI** 

2 Valitse valintaruutu kohdan Jaa media seuraaville vieressä:

- → Jos HMP7100 havaitaan, sennimi on laiteluettelossa.
- (3) Valitse tarvittaessa soitinjavalitse Salli.
- 3 Valitse HMP7100-laitteen aloitusnäytössä 👰.
  - Mediatiedostojen etsiminen palvelimesta
- 4 Hae ja toista mediatiedostoja HMP7100-laitteessa kaukosäätimellä.

## Toistaminen USB-muistilaitteesta

Toista HMP7100-laitteeseen liitetyn USB-massamuistilaitteen mediaa HDTV:ssä.

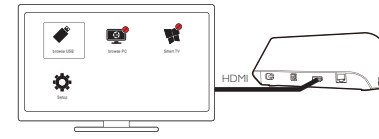

- 1 Kytke USB-massamuistilaite HMP7100-laitteen 🚓 -liitäntään.
  - → Kun HMP7100 havaitsee USB-laitteen, aloitusnäytössä kuvake muuttuu kuvakkeeksi .
- 2 Valitse ♥.
  - → Mediatiedostot lajitellaan seuraavasti:
  - : kaikkien kansioiden näyttäminen
  - I : musiikkitiedostojen näyttäminen
  - 🛙 : videotiedostojen näyttäminen
  - 🖸 : valokuvatiedostojen näyttäminen
- **3** Valitse tiedosto toiston aloittamiseksi.
- Voit toistaa DivX-videoita tässä soittimessa vuokraamalla tai hankkimalla niitä soittimen DivX®-rekisteröintikoodilla. Hae koodi valitsemalla 
   [Asennus] > [Lisäasetukset] > [DivX® VOD Code].
- Voit käyttää erillistä DivX-videotoiston tekstitystiedostoa seuraavasti:
  - Nimeä tekstitystiedostoa samalla tavalla kuin DivX-videotiedosto, mutta älä muuta tiedostotunnistetta.

2) Tallenna tekstitystiedosto samaan tallennusvälineen hakemistoon kuin DivX-videotiedosto

### Toistoasetusten valitseminen

1 Paina toiston aikana kaukosäätimen **EOPTIONS**-painiketta.

2 Tee valinta  $\blacktriangle \nabla \triangleleft \triangleright$  -painikkeella. Vahvista valinta painamalla OK.

### Videot

[Tiedot]: näytä tiedoston tiedot.

[Äänen kieli]: Äänen kielen valitseminen.

[Tekstityskieli]: Tekstityskielen valitseminen.

[Tekstityksen siirto] (DivX-tiedostot, joissa on upotettu tekstitys): muuta itse tekstityksen paikkaa TV-ruudussa.

[Nimike]: haku videosta nimikkeen perusteella.

[Osat]: haku videosta kappaleen perusteella.

[Aikahaku]: haku videosta kuluneen ajan perusteella.

[Zoom]: lähennä kohtaukseen. Aseta zoomausasetus valitsemalla

Panoroi suurennettua kohtausta valitsemalla

### **A. V. 4. b**.

[Toista] > [Tiedosto]: toista nykyinen tiedosto.

[Toista] > [Kansio]: toista kaikki nykyisen kansion tiedostot.

[Toista] > [Ei]: lopeta uusintatoisto.

[Toista A-B]: toista valittu osa. Valitse videotoiston aikana [Toista A-B]

aloituskohdassa A ja valitse [Toista A-B] uudelleen lopetuskohdassa B. Laite alkaa toistaa valittua osaa toistuvasti.

[Kuva-asetukset]: Valitse videonävtön väriasetukset.

[Versio] (Divx Plus HD -tiedostot, joissa on eri aikajanat): valitse toinen aikajana.

### Valokuvadiaesitys

[Tiedot]: näytä tiedoston tiedot.

[Kierrä +90]: kierrä kuvaa 90 astetta myötäpäivään.

[Kierrä -90]: kierrä kuvaa 90 astetta vastapäivään.

[Zoom]: lähennä kohtaukseen. Aseta zoomausasetus valitsemalla

Panoroi suurennettua kohtausta valitsemalla.

### 

[Dian kesto]: valitse diaesityksen toistonopeus.

[Dian animointi]: valitse valokuvien siirtymätehosteet.

[Kuva-asetukset]: valitse kuvien väriasetukset.

[Toista] > [Ei]: lopeta uusintatoisto.

[Toista] > [Kansio]: toista kaikki nykyisen kansion tiedostot.

### Musiikki

Valitse musiikin toiston aikana toistoasetukset painamalla  $\coloneqq$  OPTIONS-painiketta toistuvasti:

- 🗘 : nykyisen tiedoston uusintatoisto.
- 😭 : toista kaikki nykyisen kansion tiedostot.
- 🔀 : kaikkien tiedostojen toistaminen satunnaisessa järjestyksessä.

## 6 Asetukset

Voit muuttaa HMP7100-laitteen asetuksia.

- 1 Valitse aloitusnäytöstä 🏶 [Asennus].
  - Siirry tarvittaessa aloitusnäyttöön kaukosäätimen 🏫 -painikkeella.
    - → Asetusvalikko tulee näkyviin.
- 2 Valitse ▲, ▼, ◀ tai ▶. Vahvista valinta painamalla OK-painiketta.
  - Palaa ylemmän tason valikkoon painamalla 🕽 -painiketta.

## Video

[TV-ruutu]: näytön kuvasuhteen valitseminen \*[HDMI-video]:TV:n tukeman videotarkkuuden valitseminen Lisätietoja on television käyttöoppaassa. [HDMI Deep Color]: näyttää värisävyt monivivahteisina, jos videosisältö on tallennettu Deep Color -tilassa ja TV tukee tätä ominaisuutta. [Kuva-asetukset]:Valitse videonäytön väriasetukset.

[Katso 3D-videota]: Aseta HDMI-videotuloksi 3D tai 2D.

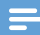

#### Huomautus

 \*Jos videotarkkuus ei sovi yhteen TV:n kanssa, näet tyhjän ruudun. Odota näytön palautumista 10 sekuntia.

## Ääni

[Yökuuntelu]: Korjaa mediatoiston korkeita ja matalia ääniä (Dolby Digital -tiedostot). [HDMI-ääni]: HDMI-liittimen äänilähdön valinta. [Digitaalinen ääni]: Valitse OPTICAL-liitännän äänitulo. [PCM-näyte]: Aseta OPTICAL-liitännän PCM-äänen näytetaajuus.

## Verkko

- Valitse [Verkkoasennus] ja kytke HMP7100 kotiverkkoon. [Kiinteä (Ethernet)]:Kytke laite verkkoon Ethernet-kaapelilla. [Langaton (Wi-Fi)]: Muodosta yhteys Wi-Fi-verkkoon.
- Valitse [Näytä verkkoasetukset] ja etsi nykyisen verkon tiedot, kuten MACosoite, IP-osoite ja aliverkon peite.
- Valitse [Näytä langattomat asetukset] ja etsi nykyisen Wi-Fi-yhteyden tila.
- Valitse [Tyhjennä Smart TV:n muisti] ja poista SMART TV-selaimen tilapäiset tiedostot.
- Valitse [Anna laitteelle nimi:] ja muokkaa HMP7100-laitteennäyttönimeä kotiverkossa.

### Omat asetukset

[Valikkokieli]: valitse näyttövalikoiden kieli. [Ääni]: valitse videoiden äänen kieli. [Tekstitys]: valitse videoiden tekstityksen kieli. [Tekstitys]: valitse videoiden tekstityksen kieli. [Näytönsäästäjä]: Näytönsäästäjän ottaminen käyttöön, kun HMP7100 on käyttämättä 10 minuutin ajan, esimerkiksi tauko- tai pysäytystilassa. Sulje näytönsäästäjä painamalla mitä tahansa näppäintä. [Autom. tekst siirto]: Salli tekstityksen paikan muuttaminen automaattisesti, jos TV tukee tätä toimintoa. Muuta itse tekstityksen paikkaa videotoistonäkymässä (katso 'Toistoasetusten valitseminen' sivulla 26). [Valmiustila]: HMP7100-laitteen siirtäminen valmiustilaan, HMP7100-laitteen mitään painiketta ei ole painettu tai mediaa ei ole toistettu 30 minuuttiin. [Nopea valmiustila]: Käynnistä HMP7100 hetken kuluttua.

## Edistynyt

[Downmix-tila]: valitse kaksikanavaisen äänen asetukset. [DivX®VOD Code]: etsi HMP7100-laitteen DivX® Video-on-Demand -koodi ja rekisteröidy DivX®-palveluun. [Netflix ESN]: etsi HMP7100-laitteen ESN-numero ja rekisteröidy Netflixpalveluun.

[Poisto käytöstä]: poista verkkopalvelut käytöstä.

[Versiotiedot]: etsi tietoja tuotteesta, kuten tuotteen nimi, ohjelmistoversio,

MAC-osoite, SimplyShare -aktivointikoodi ja tukisivusto.

[Palauta oletusasetukset]: palauta tehdasasetukset.

## 7 EasyLink

HMP7100 tukee Philips EasyLink -toimintoa, joka käyttää HDMI CEC (Consumer Electronics Control) -protokollaa.Voit ohjata yhdellä kaukosäätimellä HDMIliitäntöjen kautta liitettyjä EasyLink-yhteensopivia laitteita.

- Liitä HMP7100-laite HDMI CEC -protokollaa tukevaan TV:hen HDMI:n kautta.
- Ota TV:ssä HDMI CEC -käytön mahdollistavat toiminnot käyttöön (katso ohjeita TV:n käyttöoppaasta).
- 3 Ota [EasyLink] käyttöön HMP7100-laitteessa.
  - Valitse aloitusnäytössä 🏶 [Laitteet] > [EasyLink]. Valitse [On].
- 4 Kohdassa [EasyLink] voit valita seuraavat asetukset:

### [1 kosk. toisto]

Kun käynnistät toiston HMP7100-laitteessa,TV siirtyy HDMI-tulokanavalle

automaattisesti.

### [1 kosk. valmius]

Kun siirrät TV:n valmiustilaan, HMP7100 siirtyy valmiustilaan automaattisesti.

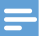

Huomautus

 WOOX Innovations ei takaa 100-prosenttista yhteensopivuutta kaikkien HDMI CEC -laitteiden kanssa.

## 8 HMP7100-laitteen laiteohjelmiston päivittäminen

Valitse aloitusnäytössä **¤. SMART TV**-portaalissa voit rekisteröityä Club Philipsiin. Näin saat tietoja uusista tuotteista ja ohjelmistopäivityksistä. Ennen kuin päivität laiteohjelmiston, tarkista **HMP7100**-laitteen nykyisen laiteohjelmiston versio. Siirry kohtaan **\* [Asennus]** > **[Lisäasetukset]** > **[Versiotiedot]**.

### Laiteohjelmiston päivittäminen verkossa

- 1 Yhdistä HMP7100 Internetiin.
- 2 Valitse HMP7100-laitteen aloitusnäytössä \* > [Lisäasetukset]. Valitse [Ohjelmistopäivitys] > [Verkko].
  - → Jos laiteohjelmistopäivitys löydetään, saat kehotteen aloittaa päivityksen.
- 3 Tee päivitys noudattamalla näytön ohjeita.
  - Kun päivitys on valmis, HMP7100 sammuu automaattisesti ja käynnistyy sitten uudelleen.

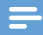

#### Huomautus

Pidä HMP7100-laitteen virta kytkettynä, kunnes laiteohjelmapäivitys on valmis.

### Laiteohjelmiston päivittäminen USB-muistilaitteelta

- 1 Tee seuraavat toimet tietokoneella:
  - 1 Etsi uusin laiteohjelmisto osoitteesta www.philips.com/support.
  - Hae laitteesi malli ja napsauta kohtaa Ohjelmistot ja ohjaimet.
- 32 FI

3 Lataa laiteohjelmapäivitys ja tallenna tiedosto USB-muistilaitteen juurihakemistoon.

- 2 Tee seuraavat toimet HMP7100-laitteella:
  - 1 Liitä USB-tallennuslaite.
  - Valitse aloitusnäytössä \* > [Lisäasetukset].Valitse [Ohjelmistopäivitys]> [USB].
    - → Jos laiteohjelmistopäivitys löydetään, saat kehotteen aloittaa päivityksen.
- 3 Tee päivitys noudattamalla näytön ohjeita.
  - → Kun päivitys on valmis, HMP7100 sammuu automaattisesti ja käynnistyy sitten uudelleen.

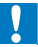

### Varoitus

 Anna HMP7100-laitteen olla käynnissä ja muistilaitteen liitettynä, kunnes laiteohjelmistopäivitys on valmis.

### 9 Vianmääritys

Kun otat yhteyttä Philipsiin, sinulta kysytään soittimen mallia ja sarjanumeroa. Mallija sarjanumero ovat soittimen pohjassa, Kirjoita numerot tähän:

Mallinumero \_\_\_\_\_

Sarianumero \_\_\_\_\_

### Ei kuvaa.

Lisätietoja oikean videokanavan valitsemisesta on television käyttöoppaassa. •

USB-muistilaitteen sisältöä ei voi lukea.

- Tämän USB-muistilaitteen muotoa ei tueta
- Tuettu muistin koko on enintään 1 Tt.
- Varmista, että soitin tukee näitä tiedostoja. (Katso Tekniset tiedot > • Toistettavissa olevat tallennusvälineet).

Tekstitystä ei näy lainkaan tai se ei näy oikein.

- Tarkista, että soitin tukee valittua tekstitysmuotoa. (Lisätietoja on kohdassa Tekniset tiedot > Tekstitystuki")
- Voit käyttää erillistä DivX-videotoiston tekstitystiedostoa seuraavasti: •

(1) Nimeä tekstitystiedostoa samalla tavalla kuin DivX-videotiedosto, mutta älä muuta tiedostotunnistetta.

(2) Tallenna tekstitystiedosto samaan tallennusvälineen hakemistoon kuin DivX-videotiedosto.

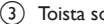

- (3) Toista soittimella tallennuslaitteessa oleva DivX-video.
- Erillisiä tekstitystiedostoja ei tueta suoratoistettaessa DivX-videotieodostoja ٠ DLNA-yhteydellä.

## 10 Tekniset tiedot

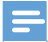

Huomautus

Muotoilu ja tiedot voivat muuttua ilman erillistä ilmoitusta.

#### Virta

- Tulo: 230–240 V~ 50 Hz, 10 W
- Virrankulutus: yli 10 W
- Virrankulutus valmiustilassa: alle 0,5 W

#### USB-liitäntä

Lähtö: DC 5 V, 500 mA

#### Käyttölämpötila ja -ilmankosteus

• 0–35 °C, 5–90 %:n ilmankosteus kaikille ilmastoille.

### Säilytyslämpötila ja -ilmankosteus

• -40-70 °C, 5-95 %

#### Tuetut muodot:

- Video: MPEG 1/2/4 (MPEG 4 Part 2), H.264, VC-1, WMV9, Divx HD, Divx Plus HD, Xvid, MKV, MPG, AVCHD, AVI, TS, M2TS, TP, VOB, DAT, MP4, MPEG, MOV (MPEG 4, H.264), ASF, FLV (640 x 480)
- Ääni: Dolby digital, DTS, MPEG Audio, AAC, RA, OGG, MKA, ADPCM, AC3, WMA (V9), MP3, PCM, LPCM
- Kuva: .JPEG, JPG, PNG, GIF (GIF, ei animoitu),JPEG (HD-tarkkuus)

### HDD- ja USB-tuki

- Yhteensopivuus: Hi-Speed USB (2.0)
- NTFS, FAT32, FAT, EXT-3
- USB MTP -tuki, USB PTP -tuki, USB MSC -tuki

### Tekstityksen tuki

.srt, .sub, .smi, .ssa, .idx+.sub, ANSI

### Video

 HDMI-lähtö: 480i, 480p, 576i, 576p, 720p, 1080i, 1080p/24 Hz, 1080p/50 Hz, 1080p/60 Hz

### Ääni

- HDMI-lähtö
- Optinen lähtö

### Päälaite

Mitat (P × L × K) : 178 × 57,5 × 91 mm

• Nettopaino: 0,34 Kg

## 11 Kirjallinen tarjous

WOOX Innovations Limited lupaa täten toimittaa pyydettäessä kopion tässä tuotteessa käytettyjen avoimen lähdekoodin ohjelmistopakettien lähdekoodista, mikäli tämä mahdollisuus mainitaan vastaavassa käyttöoikeussopimuksessa. Tämä tarjous on voimassa kolme vuotta tuotteen ostamisesta. Jos haluat lähdekoodin, kirjoita osoitteeseen open.source@woox.com. Jos et halua käyttää sähköpostia tai et saa vahvistusilmoitusta viikon kuluessa siitä, kun olet lähettänyt viestin tähän sähköpostiosoitteeseen, kirjoita seuraavaan osoitteeseen: Open Source Team, 6/F, Philips Electronics Building, 5 Science Park East Avenue, Hong Kong Science Park, Shatin, New Territories, Hong Kong, Jos et saa kohtuullisen ajan kuluessa kuittausta kirjeeseesi, lähetä sähköpostia edellä mainittuun sähköpostiosoitteeseen.

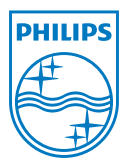

Specifications are subject to change without notice. 2013 ©WOOX Innovations Limited.All rights reserved. This product was brought to the market by WOOX Innovations Limited or one of its affiliates, further referred to in this document as WOOX Innovations, and is the manufacturer of the product WOOX Innovations is the warrantor in relation to the product with which this booklet was packaged. Philips and the Philips Shield Emblem are registered trademarks of Koninklijke Philips N.V.

HMP7100\_12\_UM\_V2.0 wk1339.3